### Tutoriel pour les Mésoprojets à destination des OSIM

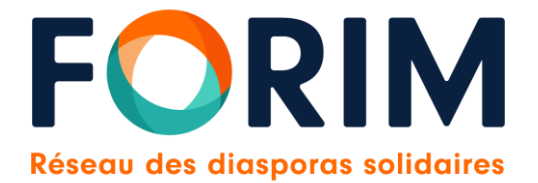

#### Sommaire

#### Modalités de connexion

A. Déposer votre demande de subvention - AMI

I. Identifier votre association

II. Soumettre votre projet

II. Soumettre vos pièces justificatives - Dossier AMI

III. Récapitulatif de votre demande et transmission de la demande de subvention

**B. Suivi de votre demande de subvention** 

C. Déposer votre demande de subvention – Dossier complet

## Modalités de connexion

Voici l'écran de connexion, sur lequel vous êtes redirigé.e en premier lieu après avoir saisi l'adresse ou cliqué sur le lien correspondant sur : https://praosim.forim.net/aides

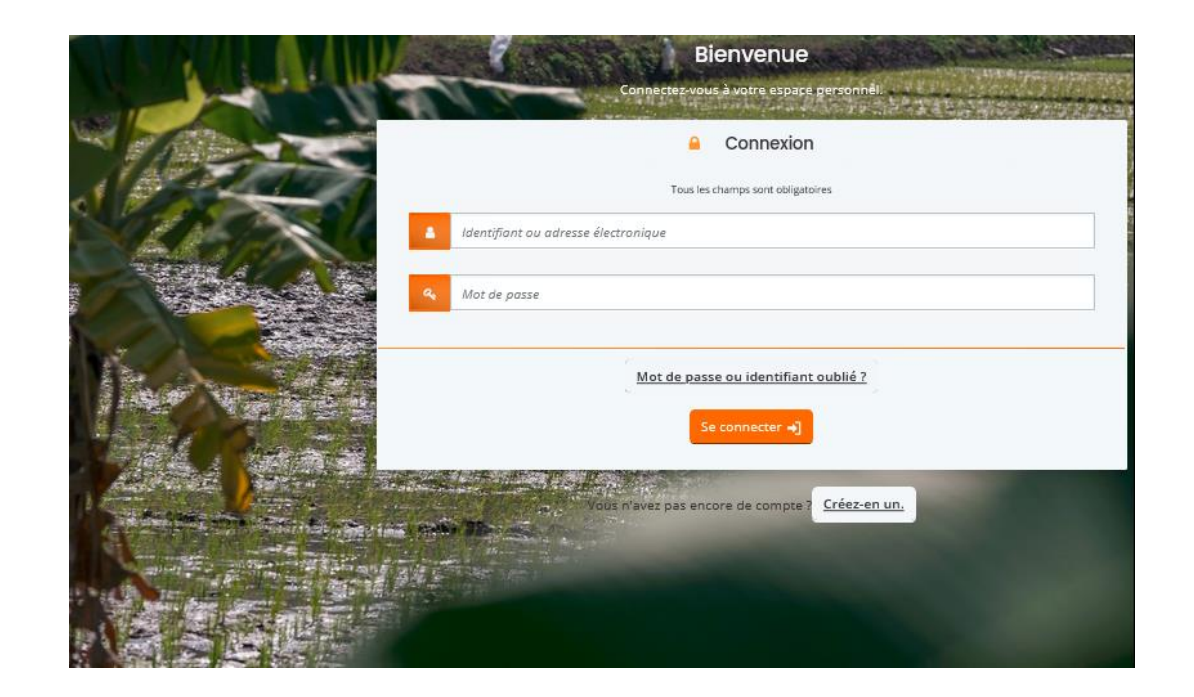

### Écran de connexion

Cet écran vous permet de :

- 1. Créer votre compte utilisateur
- 2. Vous connecter avec vos identifiants
- 3. Récupérer votre login ou mot de passe

|             | Bienvenue                                              |  |
|-------------|--------------------------------------------------------|--|
|             | Connectez-vous à votre espare gersonnél.               |  |
|             | 🔒 Connexion                                            |  |
| 1 Alexandre | Tous les champs sont obligatoires                      |  |
| - Albin     | Identifiant ou adresse électronique                    |  |
|             | A Mot de passe                                         |  |
|             | Mot de passe ou identifiant oublié ?<br>Se connecter 🌗 |  |
|             | Yous n'avez pas encore de compte ? Créez-en un.        |  |
| N at        |                                                        |  |

Vous trouverez également en bas de chaque page les 3 fonctionnalités suivantes :

- Les mentions légales du site
- L'aide sur le site
- Un formulaire de contact par mail

#### Création de compte

Si vous n'avez pas encore créé de compte sur le Portail d'appui : Cet écran vous permet de créer vos identifiants d'accès afin de pouvoir vous connecter à votre espace personnel.

Les zones avec une \* doivent obligatoirement être renseignées, les autres zones sont facultatives.

Pour rappel, cette étape est obligatoire.

| Vos mornadoris de cometion               |                                 |
|------------------------------------------|---------------------------------|
| Identifiant *                            |                                 |
| Mot de passe *                           |                                 |
| Confirmation du mot de narre *           |                                 |
| commission du mot de passe -             |                                 |
| • Vos informations personnelles          |                                 |
| Civilité •                               | - Votre choix -                 |
| Nom *                                    | 1                               |
| Prénom *                                 |                                 |
| Adresse électronique *                   |                                 |
|                                          | Format attendu : nom@domaine.fr |
| Confirmation de l'adresse électronique * |                                 |
|                                          | Format attendu : nom@domaine.fr |

#### Création de compte

Afin de créer votre compte, renseignez simplement les champs présents :

- Choisissez un identifiant entre 6 et 32 caractères sans espace (ex. votre prénom). L'identifiant n'est pas obligatoirement le nom de l'association, car plusieurs personnes de l'association peuvent avoir un compte rattaché à l'association.
- Choisissez le mot de passe de votre choix (Minimum 6 caractères) et confirmez-le.
- Renseignez correctement tous les autres champs (civilité, nom, prénom, email)
- Puis cliquez sur **Créer mon compte**

ATTENTION : un mail de confirmation sera envoyé sur l'adresse mail renseignée lors de l'inscription. Ouvrez votre mail et suivez les instructions pour valider la création de votre compte.

|                                                   | Créez votre compte<br>Les champs marqués d'un astérisque ( ) sont obligatoires. |
|---------------------------------------------------|---------------------------------------------------------------------------------|
| <ul> <li>Vos informations de connexion</li> </ul> |                                                                                 |
| Identifiant *                                     |                                                                                 |
| Mot de passe *                                    |                                                                                 |
| Confirmation du mot de passe *                    |                                                                                 |
| Vos informations personnelles                     |                                                                                 |
| Civilite *                                        |                                                                                 |
| Nom *                                             |                                                                                 |
| Prénom *                                          |                                                                                 |
| Adresse électronique *                            |                                                                                 |
|                                                   | Format attendu : nom@domaine.fr                                                 |
| Confirmation de l'adresse électronique *          |                                                                                 |
|                                                   | Format attendu : nom@domaine.fr                                                 |

Créer mon compte

ATTENTION : Au-delà de 5 minutes, si vous ne recevez pas de mail, pensez à vérifier vos SPAM ou courriers indésirables. ATTENTION : si vous ne disposez pas de messagerie électronique, nous pouvez en créer gratuitement avec Google par exemple

#### Se connecter

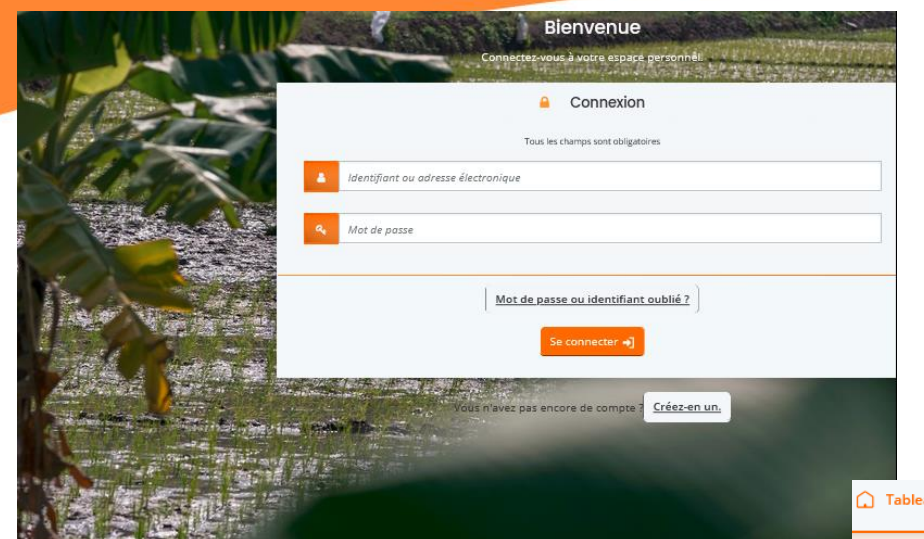

Vous avez déjà un compte. Cliquez sur se connecter.

L'écran ci-contre (en haut) s'affiche pour vous connectez avec votre identifiant et mot de passe

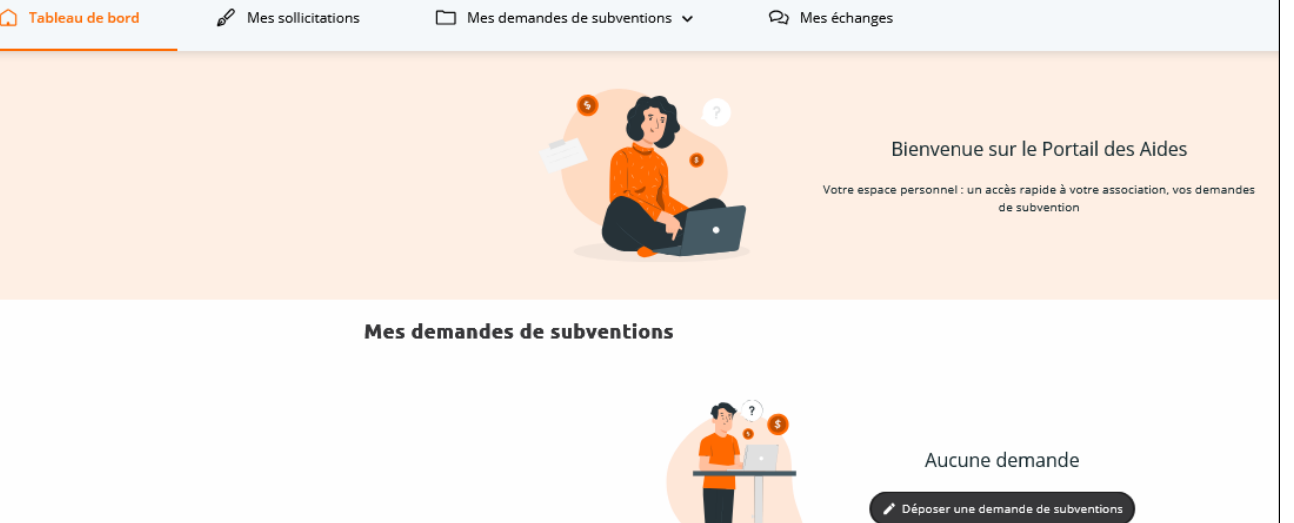

Une fois connecter, l'écran ci-contre s'affiche

Merci de ne pas cliquer sur Autres

**profils.** Vous devez utiliser le même profil de votre association.

### Écran principal - Espace association

- Une fois connecté, cet écran s'affiche. Il s'agit de votre espace association Vous pouvez soit déposer une demande de subvention ou accéder au suivi d'une demande de subvention déjà renseignée :
- « **Mes sollicitations** » : concernant les messages du FORIM sur votre dossier
- « Mes demandes de subventions » : pour déposer ou suivre une demande de subvention
- « Mes documents » : sollicitations de la part du FORIM de demande de compléments sur votre dossier et/ou la notification de décision de votre demande de subvention
- « Mes échanges » : possibilité d'écrire au FORIM depuis votre espace

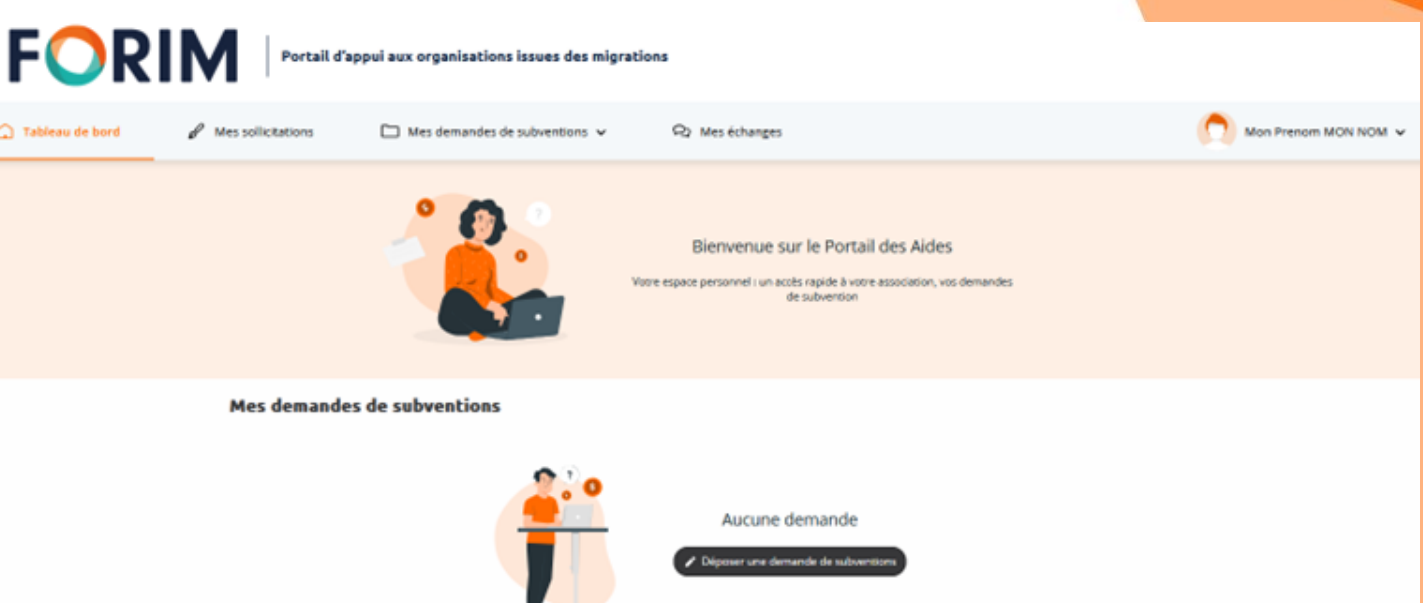

# A. Déposer votre demande de subvention - AMI

#### Déposer votre demande de subvention

**1.** Pour commencer votre demande de subvention, cliquez sur « Déposer une demande de subventions »

2. Une fois affiché, au niveau de la liste des téléservices, cliquez sur «Appel à mésoprojets du PRA/OSIM - AMI»

| FOR               | Portail d'ap             | pui aux organisations issues des migra | ations                                                                                                    |                      |
|-------------------|--------------------------|----------------------------------------|----------------------------------------------------------------------------------------------------|----------------------|
| 💭 Tableau de bord | 𝖉 Mes sollicitations     | Mes demandes de subventions v          | Ro Mes échanges                                                                                                    | Mon Prenom MON NOM 🗸 |
|                   |                          |                                        | Bienvenue sur le Portail des Aldes<br>Vore espace personnel i un accès rapide à vore association, vos demandes<br>de subvertion |                      |
|                   | Mes demandes             | de subventions                         | Aucune demande                                                                                                    |                      |
| Choix o           | <b>JU téléservice</b>    | service parmi la liste des téléservi   | ices disponibles.                                                                                                    |                      |
|                   | Reche                    | erche Q                                |                                                                                                    |                      |
|                   | Filtrer par famille de   | tiers Association                      |                                                                                                    |                      |
| <b>≔</b> Liste    | e des téléservices       |                                        |                                                                                                    | _                    |
| Arr               | pel à mésoprojets du PRA | VOSIM - AM                             |                                                                                                    |                      |

#### Déposer votre demande de subvention

#### Préambule

3. Veuillez bien lire le préambule, Celui-ci reprend les modalités de dépôts de votre demande de subvention, à savoir les critères de non-éligibilité, la date limite de dépôt de votre dossier, les documents à télécharger (Dossier AMI).

Une fois terminé, cliquez sur Suivant. Bienvenue sur l'espace de dépôt de votre candidature au dispositif des Mésoprojets du PRA/OSIM. Le dépôt ainsi que l'évaluation du projet seront traités **UNIQUEMENT** via cette plateforme dématérialisée.

Tout dossier qui ne respectera pas l'ensemble des critères d'éligibilité et/ou qui ne comportera pas la totalité des documents demandés sera automatiquement rejeté.

Le dossier de manifestation d'intérêt (AMI) ainsi que le dossier de candidature complet, envoyé via cette plateforme dématérialisée, sera celui pris en compte pour l'examen de la demande et il ne sera pas possible de le modifier ou de le compléter après son dépôt. **Tout dossier reçu par un autre moyen sera déclaré inéligible**.

Le budget total du mésoprojet doit être compris entre 120 000 EUROS et 300 000 EUROS. La demande de subvention au PRA/OSIM est plafonnée à 100 000 EUROS. Dans tous les cas, la subvention ne pourra représenter plus de 70% du montant total du mésoprojet. Cette subvention doit valoriser l'ancrage et le dynamisme au niveau des territoires du double espace, et offrir de réelles valeurs ajoutées (démarches innovantes, réciprocité, autonomisation des partenaires, capacité à travailler avec les collectivités).

Ce dispositif appuie des mésoprojets de développement local dans les pays éligibles au CAD (Comité d'Aide au Développement) de l'OCDE (Organisation de Coopération et de Développement Économiques).

Une fois que la demande est ouverte, les porteurs de projet ont accès à leur propre formulaire jusqu'auxxxxxx à midi (12h00) pour compléter leur manifestation d'intérêt.

Seules les Organisations dont les AMI seront déclarés éligibles, pourront déposer leur dossier de candidature complet.

Les dossiers de candidatures complets seront analysés par le Jury et les résultats défitifs sont publiés.

#### LES ÉTAPES DE DÉPÔT DE VOTRE DOSSIER

Vous complétez les informations relatives à votre OSIM. Pour plus d'informations, veuiller télécharger le Dossier AMI en cliquant ICI. Vous y trouverez les éléments suivants :

- Le Guide Mésoprojets du PRAOSIM

- Le Tutoriel du Portail d'Appui aux OSIM

- Les documents annexes (modèles types à compléter et à joindre)

#### Déposer votre demande de subvention

Appel à mésoprojets du PRA/OSIM - AMI : Critères d'éligibilité

4. Vous arrivez maintenant à la vérification de l'éligibilité de votre association pour l'appel à projets PRA/OSIM, tous les champs mentionnant un astérisque \* doivent être obligatoirement renseignés.

Une fois terminé, cliquez sur suivant.

| 1                                                                     | 2                                                                    | 3                                          | 4             | 5             |
|-----------------------------------------------------------------------|----------------------------------------------------------------------|--------------------------------------------|---------------|---------------|
| Préambule                                                             | Critères d'éligibilité                                               | Votre association                          | Votre dossier | Récapitulatif |
| Critères d'éligibili                                                  | té                                                                   |                                            |               |               |
| © Précédent                                                           |                                                                      |                                            |               | Suivant @     |
| Vérifiez votre éligibilité pour le c<br>Les champs marqués d'un * sor | dispositif en renseignant les critères ci-ap<br>nt obligatoires.     | rès.                                       |               |               |
|                                                                       | Etes-vous une association loi 1                                      | 1901 ou 1908 ? * 🔿 Oui 🔿 Noi               | n             |               |
|                                                                       | Votre association est                                                | une OSIM (1) ? * 🛛 Oui 🔿 Noi               | n             |               |
| Votre association e                                                   | st domiciliée en France (Métropolitaine o                            | u DOM-TOM) ? * 🔷 Oui 🔿 Nor                 | n             |               |
| Votre association est                                                 | elle à jour de ses engagements vis-à-vis                             | du FORIM ? (2) * 🔷 Oui 🔷 Nor               | n             |               |
| Depuis sa création, votre asso                                        | ociation n'a pas bénéficié d'une subventic<br>(SANS INTERMEDIAIRE) a | on DIRECTEMENT Oui Noi<br>uprès de l'AFD * | n             |               |
|                                                                       |                                                                      |                                            |               |               |

. Dartager votre demande

(1) On entend par OSIM, une association de solidarité internationale déclarée dirigée par une équipe composée en majorité de personnes immigrées ou issues de l'immigration agissant ici et là-bas.

(2) Les organisations candidates doivent être à jour de leurs livrables finaux et dans l'exécution de l'ensemble des conventions de partenariat avec le FORIM portant sur des appuis dont elles auraient déjà bénéficié. Dans tous les cas, les subventions projets (microprojets et mésoprojets) du PRA/OSIM ne sont pas cumulables pour tout ou partie d'un même projet global. Une organisation candidate ne peut pas déposer un mesoprojet, s'elle devra fournir ou a fourni de compte rendu non encore validé par le FORIM (le cas échéant 3 mois avant le lancement de l'appel à projets), sur un projet PRA/OSIM dont elle aurait été précédemment la bénéficiaire ».

### I. Identifier votre association

| Appel à mésopro                 | jets du PRA/OSIM                                            | I - AMI : Choix de la famille       |               |               | Mes informations personnelles               |
|---------------------------------|-------------------------------------------------------------|-------------------------------------|---------------|---------------|---------------------------------------------|
|                                 |                                                             | Partager votre demande              |               |               |                                             |
| 1                               | 2                                                           | 0                                   | 4             | 5             | Nom complet * Monsieur Idtest IDTEST        |
| Préambule                       | Critères d'éligibilité                                      | Votre association                   | Votre dossier | Récapitulatif | Adresse électronique <u>idtest@mail.com</u> |
| Choix de la fam                 | hille                                                       |                                     |               |               | Téléphone 1 *                               |
| © Précédent                     |                                                             |                                     |               | Suivant 🛛     | ●<br>Téléphone 2                            |
| Veuillez saisir les information | ns nécessaires à la vérification d'e:<br>sont obligatoires. | xistence du tiers.                  |               |               |                                             |
|                                 |                                                             |                                     |               |               | Le tiers que je représente                  |
| J                               | e suis ou je représente un(e) *                             | Association                         |               | ~             | Nom de l'association *                      |
|                                 | Domicilié(e)                                                | ● En France                         |               |               |                                             |
|                                 | SIRET *                                                     | Exemple : 123456789 Exemple : 12345 |               |               | SIRET * 492147822 93401                     |

1. Vous arrivez maintenant à l'identification de votre association. Pour compléter, renseignez toutes les informations relatives à son identification : numéro de SIRET, le sigle, l'adresse de domiciliation, la date de publication de la parution au journal officiel, etc...

2. Attention, à partir de cette étape, n'oubliez pas de cliquer TOUJOURS sur le bouton "Enregistrer" ENSUITE le bouton "Suivant". Ceci vous permet d'enregistrer vos informations au fur et à mesure et de pouvoir revenir par la suite à l'étape suivante

### I. Identifier votre association

| () Précédent                                                             |                                                                                                    |   | Représentant légal                                                                                             |                           |
|--------------------------------------------------------------------------|----------------------------------------------------------------------------------------------------|---|----------------------------------------------------------------------------------------------------|---------------------------|
| Les champs marqués d'un * sont obligatoires.                             |                                                                                                    |   | ⊖ Précédent                                                                                                    |                           |
| Informations complémentaires pour l'identité du Objet de l'association * | tiers                                                                                                    | - | Veuillez saisir les informations concernant le représentant lé<br>Les champs marqués d'un * sont obligatoires. | gal de votre association. |
| Liste Thématiques (3 CHOIX MAXIMUM)                                      | Rechercher                                                                                                    | _ | Identification                                                                                                 |                           |
|                                                                          | Choix thématiques - Accès aux droits 🗶<br>Choix thématiques - Activités spécifiques à destination de la jeunesse 🧝 |   | Êtes-vous ce(cette) représentant(e) ? *                                                                        | ● Oui 🔿 Non               |
|                                                                          | Choix thematiques - Activités spécifiques dans le domaine de l'environnement 🙀                                     |   | Fonction *                                                                                                    | - Votre choix - v         |
|                                                                          | Choix thématiques  Accès aux droits  Activité de formation                                                         |   | Civilité *                                                                                                    | Monsieur                  |
|                                                                          |                                                                                                    |   | Nom *                                                                                                    | IDTEST                    |

3. Continuez l'identification de votre l'association en vous laissant guider. Pour les thématiques, cliquez sur « Sélectionner » pour afficher la liste déroulante. Puis **choisissez au maximum 3 thématiques**. Une fois les renseignements complétés, cliquez toujours sur Enregistrer et sur Suivant.

4. Représentant légal. Identification du de la représentant e légal e de l'association. Vous pouvez cocher sur Oui ou sur Non, puis renseignez vos informations personnelles et sélectionnez votre Fonction au sein de l'association grâce à la liste déroulante.

### I. Identifier votre association

| Composition de l'association                          |                                                        | CRÉER UN NOUVEAU REPRÉSENT                                     | ANT                             |   |
|-------------------------------------------------------|--------------------------------------------------------|----------------------------------------------------------------|---------------------------------|---|
| Précédent                                             |                                                        | Les champs marqués d'un * sont obligatoires.<br>Identification |                                 |   |
| Veuillez saisir les informations concernant les repré | ésentant.e.s de l'association (3 contacts au minimum). | Êtes-vous ce représentant ? *                                  | 🔿 Oui 💿 Non                     |   |
| Les champs marqués d'un * sont obligatoires.          |                                                        | Fonction *                                                     | - Votre choix - 🗸 🗸             |   |
|                                                       |                                                        | Civilité *                                                     | - Votre choix - 🗸 🗸             |   |
| A Monsieur Idtest IDTEST                              | <i>b</i>                                               | Nom *                                                          |                                 |   |
| En cours de sai                                       | sie                                                    | Prénom *                                                       |                                 |   |
| Représentant légal                                    |                                                        | Profession                                                     |                                 |   |
|                                                       | + Créer un nouveau représentant                        | Adresse électronique *                                         |                                 | 1 |
| idtest@mail.com                                       | Suivant ⊗                                              | Téléphone 1 *                                                  | Format attendu : nom@domaine.fr |   |

5. Vous avez la possibilité de rajouter différent.e.s représentant.e.s, s'il y a changement de responsable de projet, de bureau ou simplement pour d'une nouvelle demande de subvention. **Nous vous recommandons de rajouter au moins 2 représenant.e.s de votre association.** Une fois terminé, appuyez sur Enregistrer et sur Suivant.

6. Renseignez les informations complémentaires de votre association, n'oubliez pas que les champs avec des astérisques \* sont obligatoires.

#### I. Identifier votre association - <u>Compte</u> existant

Si vous avez déjà un compte, vérifiez que les informations de votre association sont à jour.

Pour modifier vos informations cliquez sur l'icône

| as:<br>En |
|-----------|
| En        |
| En<br>• • |
|           |
| • N       |
| • •       |
|           |
|           |
|           |
|           |
| Dor       |
|           |
| Nor       |
|           |
|           |

Fonction : Responsable de projet Fonction : Présiden Représentant légal Adresse XXXXX XXXXXXXXXX Adresse XXXXX PARIS 01 75001 PARIS 1ER ARRONDISSEMENT FRANCE PARIS 01 75001 PARIS FRANCE • 07 00 00 00 00 🔄 mailtest@hotmail.com 6 00 00 00 00 00 mailtest@hotmail.com O Créer un nouveau représentant Renseignez les autres informations de votre association, en cliquant à chaque fois, sur Enregistrer et sur Suivant.

| Données associations          |  |  |
|-------------------------------|--|--|
| Nombre d'adhérents            |  |  |
| dont hommes                   |  |  |
| dont femmes                   |  |  |
| Nombre de bénévoles en France |  |  |
| Nombre de salariés en France  |  |  |

### II. Soumettre votre projet

| © Précédent                                                                                                 | Suivant @                                   |
|----------------------------------------------------------------------------------------------------|---------------------------------------------|
| Veuillez saisir les informations générales de la demande de<br>Les champs marqués d'un * sont obligatoires. | subvention                                  |
| Exercice                                                                                                    | 2024 📑<br>Format : aaaa (exemple :<br>2023) |
| Intitulé du projet *                                                                                        | Cette information est obligatoire           |
| Domaine d'intervention *                                                                                    | Cette information est obligatoire           |
| Fréquence *                                                                                                 | Cette information est obligatoire           |
| Précision concernant la localisation du pro                                                                 | int                                         |

2. Vérifiez que tous les champs ayant un astérisque \* soient remplis et de respecter le nombre de caractères maximum à renseigner sur chaque case. N'oubliez pas de cliquer sur **Enregistrer** et Suivant.

1. Vous arrivez maintenant à la partie où il faudra renseigner tous les détails liés à votre projet. Commencez par renseigner la date d'exercice du projet concerné, le nom du projet, le domaine d'intervention sur la liste déroulante, et la fréquence :

**Nouvelle demande :** vous n'avez jamais candidaté à un appel à projets PRA/OSIM ou vous avez déjà soumis votre projet dans le cadre d'un appel à projets mais n'avez jamais été financée par le PRA/OSIM.

**Renouvellement/poursuite :** Vous avez déjà été financée par le PRA/OSIM dans le cadre d'appel.s à projets passé.s et/ou votre projet représente la 2ème phase de sa réalisation.

#### II. Soumettre vos pièces justificatives - <u>Dossier</u> AMI

Annel à mésonroiets du PRA/OSIM - AMI : Pièces

|                                                                                                    | Appera mesoprojets da                                                                                                    |                                                                                                  | in lees                                                                                              |                                                       |                    |
|----------------------------------------------------------------------------------------------------|----------------------------------------------------------------------------------------------------|--------------------------------------------------------------------------------------------------|----------------------------------------------------------------------------------------------------|-------------------------------------------------------|--------------------|
|                                                                                                    |                                                                                                    |                                                                                                  | 2+ Partager votre demande                                                                            |                                                       |                    |
| Sélectionnez la domiciliation que vous souhaitez utiliser :                                                                                                    | 1<br>Préambule Cr                                                                                                    | 2<br>itères d'éligibilité                                                                        | 3<br>Votre association                                                                               | 4<br>Votre dossier                                    | 5<br>Récapitulatif |
| Compte ASSOTESTIDFI                                                                                                    | Pièces                                                                                                    |                                                                                                  |                                                                                                    |                                                       |                    |
| SEPA           IBAN : FR76 3043 8001 0042 3070 7444 785           BIC : INGBFR21           Relevé d'identité bancaire : <b>Releve-banque.pdf</b> ③ 29/09/2024 (33.98 Ko) | ❷ Précédent Veillez à ce que la taille de vos dossiers ne<br>Soyez patient.e, ne rafraîchissez pas la pag<br>Si vous souhaitez fusionner plusieurs fichi<br>Les champs marqués d'un * sont obligatoi | dépasse pas les 10Mo<br>e jusqu'à la fin de téléchargen<br>ers .pdf dans un seul documen<br>res. | ient du dossier, cela peut prendre quelques<br>t, vous pouvez utiliser ce lien : <u>https://www.</u> | minutes.<br><mark>lovepdf.com/fr/fusionner_pdf</mark> | Suivant O          |
| Sélectionné                                                                                                    | <ul> <li>Documents</li> <li>Vous pouvez seulement déposer des documents avec les extensions suivantes:</li> <li>.pdf, .doc, .docx, .xls, .xlsx, .odt, .odts</li> </ul>                               | ▲ Copie de l'extrait d                                                                           | u Journal Officiel publiant la création de                                                           | l'association *                                       | i Porte documents  |
|                                                                                                    |                                                                                                    | ∧ Copie éventuelle de                                                                            | es dernières modifications déclarées                                                                 |                                                       |                    |

1. Renseignez la domiciliation bancaire de votre association avec une copie du RIB de l'association

2. Merci de **joindre UN SEUL fichier par pièce**. Pour fusionner ou diviser vos fichiers PDF, vous pouvez utiliser ce lien : <u>https://www.ilovepdf.com/fr/diviser\_pdf</u>

3. Les pièces avec l'astérisque \* sont OBLIGATOIRES.

## III. Récapitulatif de votre demande et transmission de la demande de subvention

| Récapitulatif                                                                                                    |                                                                                                    |
|----------------------------------------------------------------------------------------------------|----------------------------------------------------------------------------------------------------|
|                                                                                                    | Appel à mésoprojets du PRA/OSIM - AMI : Confirmation                                                                                                    |
| © Précédent                                                                                                    | Confirmation                                                                                                    |
| Les champs marqués d'un * sont obligatoires.                                                                                                    | Votre demande a bien été transmise.                                                                                                    |
| A Récapitulatif des informations saisies                                                                                                    | Récapitulatif de la demande<br>Pour une alternative textuelle au récapitulatif PDF ci-dessus, cliquez sur le lien suivant : <u>Récapitulatif de la demande</u> 💋 |
| ✓ * Je déclare sur l'honneur l'exactitude des informations fournies.                                                                                                    | Vous pourrez la retrouver et suivre son avancement en vous reconnectant sur ce site.                                                                             |
| En cliquant sur "Transmettre", vous reconnaissez avoir pris connaissance du <b>Guide Mésoprojets du PRAOSIM</b> inclus dans le <b>Dossier</b><br>Votre demande sera alors transmise et prise en charge pour instruction par nos services | • Terminer                                                                                                    |

1. Vous arrivez à la finalisation de la demande de subvention. Si des informations et/ou pièces obligatoires sont manquantes, vous devrez les renseigner avant de pouvoir continuer, en cliquant sur les textes en bleu.

2. Une fois tous les champs obligatoires renseignés, vous pouvez vérifier les informations renseignées en téléchargeant le récapitulatif qui est généré automatiquement. Une fois les vérifications faites, vous pouvez cocher la case de la déclaration sur l'honneur et cliquez sur transmettre.

Attention : vous pouvez modifier à tout moment votre dossier tant que vous n'avez pas transmis celui-ci au FORIM, mais une fois transmis, vous ne pouvez plus le modifier.

3. Une fois votre demande de subvention transmise, vous pouvez cliquer sur Terminer.

## **B. Suivi de votre demande de subvention**

#### B. Suivi de votre demande de subvention

1. Une fois votre demande de subvention déposée, une copie vous est envoyée par mail. Vous pouvez consulter à tout moment l'état de son avancée via votre espace utilisateur et en cliquant sur «Tableau de bord » ou « Mes demandes de subventions »

2. Votre demande de subvention apparaît avec la date de création et la date de dépôt avec la mention « **demande transmise** ». Cliquer sur « Voir »

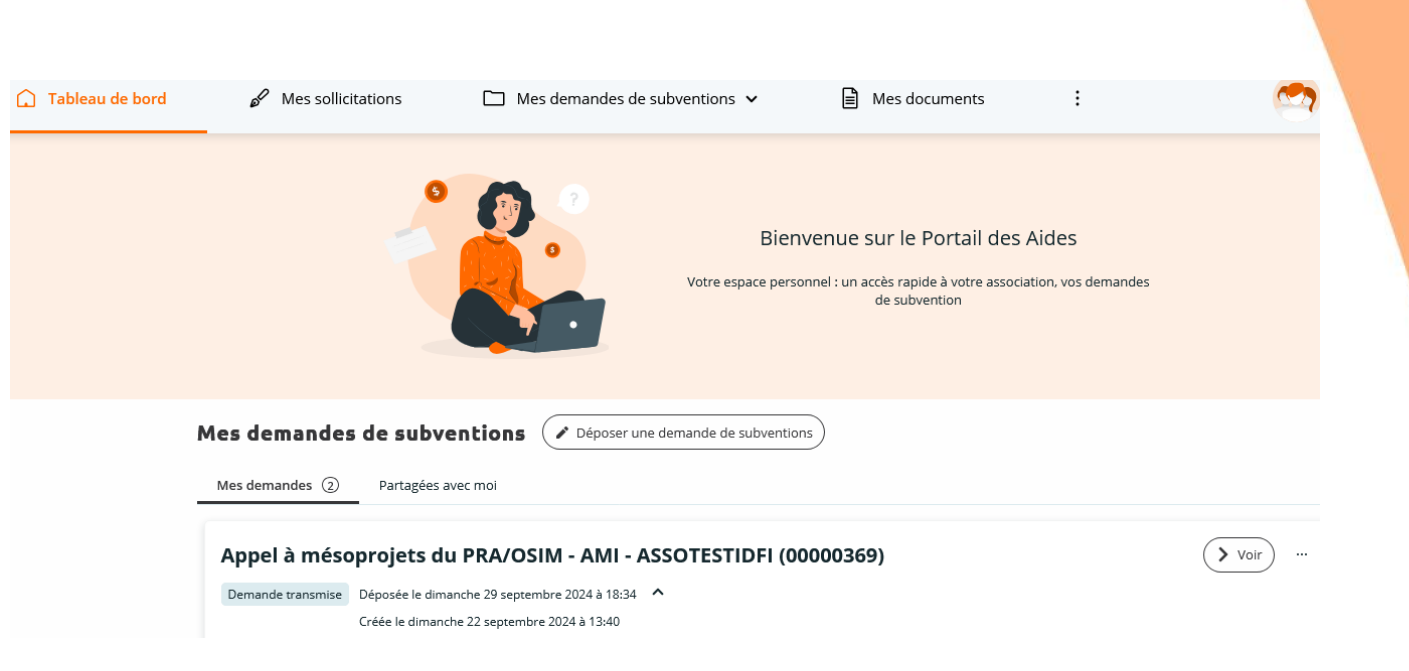

#### B. Suivi de votre demande de subvention

3. Vous arrivez sur cet écran qui vous permet d'accéder à votre dossier pour le lire ou le télécharger en pdf. Vous ne pouvez plus modifier.

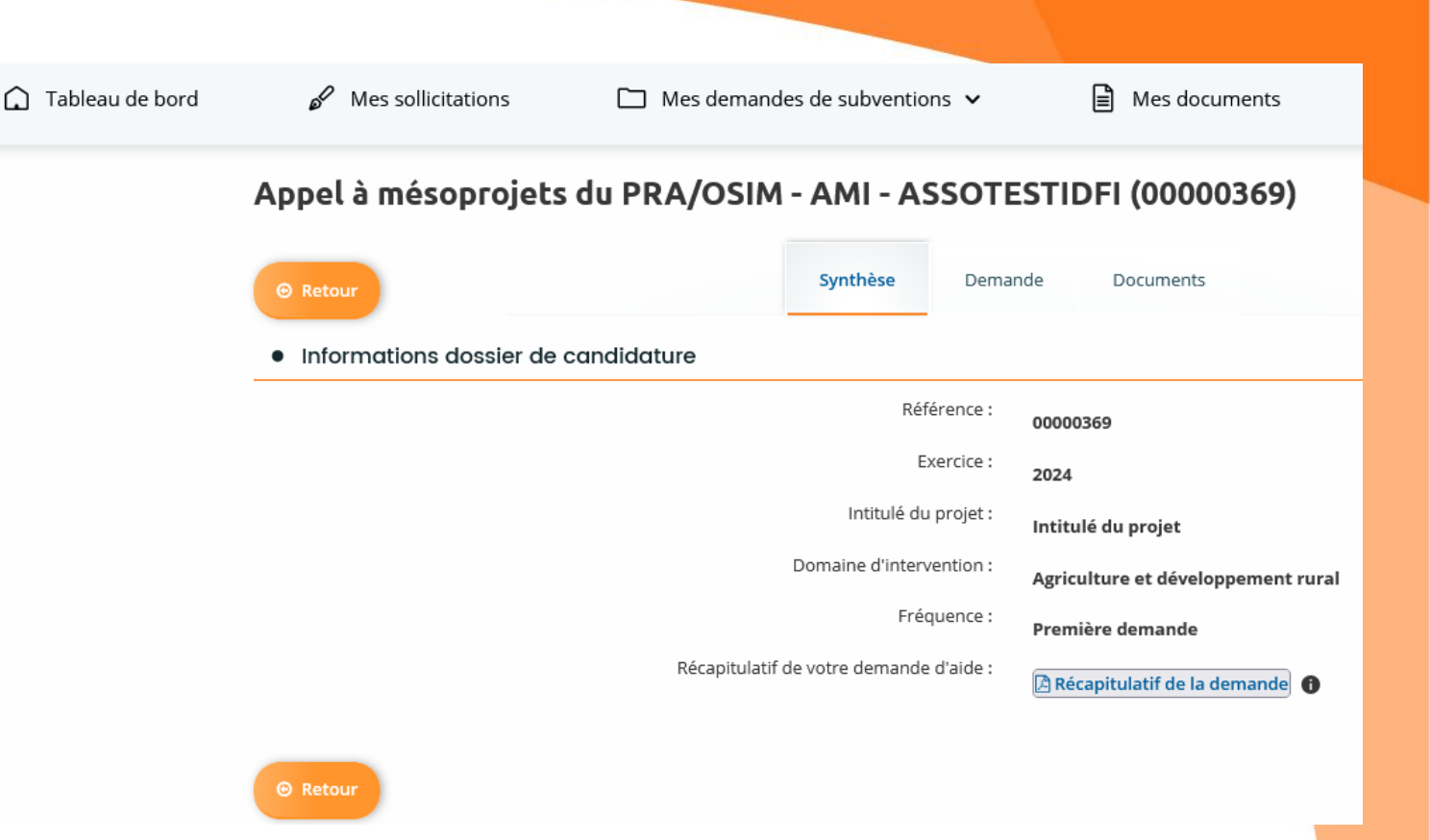

Si votre dossier est jugé éligible, vous recevez un mail de du FORIM pour vous inviter à compléter le dossier complet de candidature.

Connecter vous sur votre espace et cliquer sur « **Mes sollicitations** ». L'écran suivant s'affiche avec le message (*Une redirection a été effectuée concernant votre demande Appel à mésoprojets du PRA/OSIM – AMI*) ». Cliquer sur « **Compléter** » et suivant

| 🖉 Mes sollicitations 🕚                                               | $\square$ Mes demandes de subventions $\checkmark$    | Mes documents                    | ♀ Mes échanges     |
|----------------------------------------------------------------------|-------------------------------------------------------|----------------------------------|--------------------|
| Mes sollicitations                                                   |                                                       |                                  |                    |
| Compléments <b>1</b>                                                 |                                                       |                                  |                    |
| Une redirection a été effectuée o<br>Lundi 30 septembre 2024 à 21:28 | concernant votre demande Appel à mésoprojets du PRA/O | OSIM - AMI - NON ASSO (00000370) | Compléter Partager |

O Précédent

L'écran suivant vous invite à valider à nouveau l'éligibilité de votre OSIM. Cochez « Oui » puis cliquer sur suivant

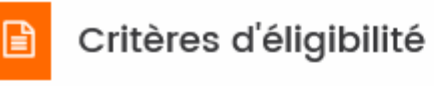

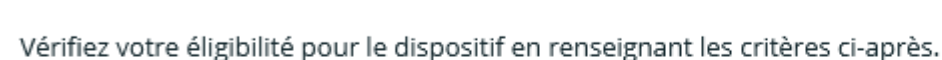

Les champs marqués d'un \* sont obligatoires.

| 🧿 Oui 🔵 Non | Etes-vous une association loi 1901 ou 1908 ? *                                                                                 |  |  |
|-------------|----------------------------------------------------------------------------------------------------|--|--|
| 🧿 Oui 🔵 Non | Votre association est une OSIM, une FOSIM ou une COSIM (1)? *                                                                  |  |  |
| 🧿 Oui 🔵 Non | Votre association est domiciliée en France (Métropolitaine ou DOM-TOM) ? *                                                     |  |  |
| 🧿 Oui 🔵 Non | Votre association est-elle à jour de ses engagements vis-à-vis du FORIM ? (2) *                                                |  |  |
| 💿 Oui 🔵 Non | Depuis sa création, votre association n'a pas bénéficié d'une subvention DIRECTEMENT<br>(SANS INTERMEDIAIRE) auprès de l'AFD * |  |  |

#### Compléter les informations complémentaires sur votre OSIM

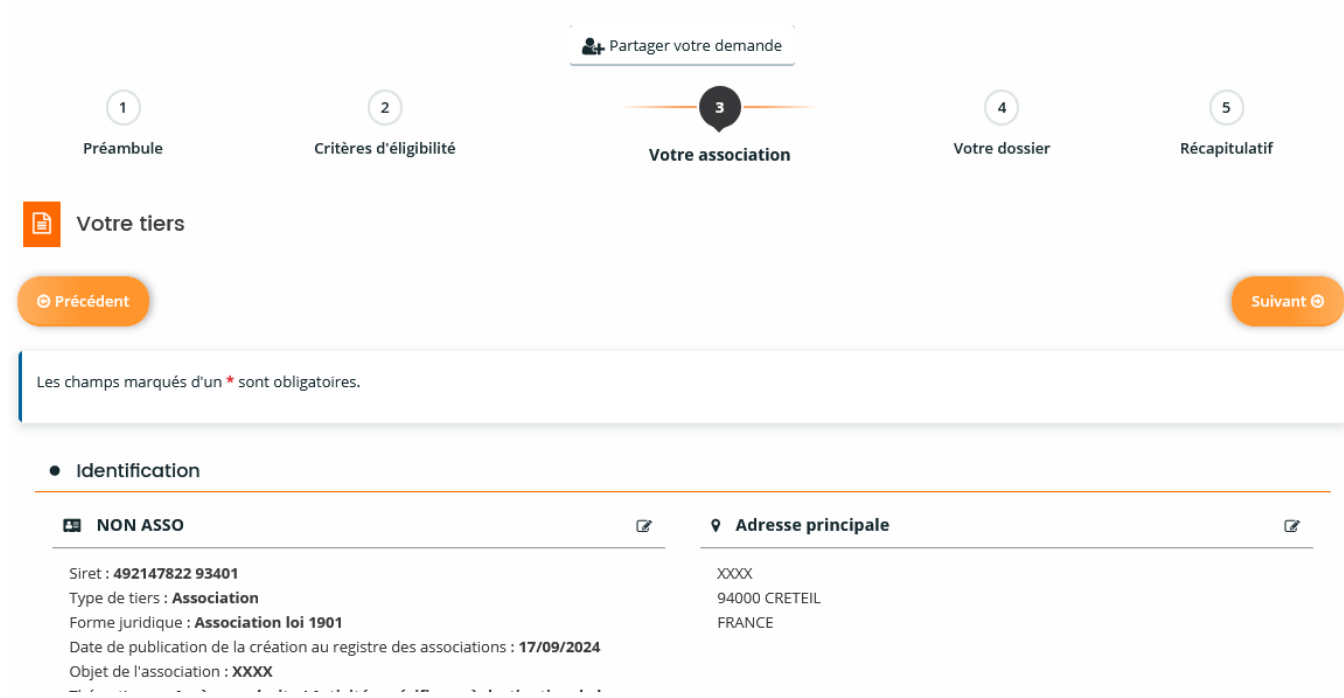

#### Appel à mésoprojets du PRA/OSIM - Dossier de candidature : Votre tiers

| Données associations          |  |  |
|-------------------------------|--|--|
| Nombre d'adhérents            |  |  |
| dont hommes                   |  |  |
| dont femmes                   |  |  |
| Nombre de bénévoles en France |  |  |
| Nombre de salariés en France  |  |  |
|                               |  |  |

Moyens humains

Compléter les informations complémentaires sur votre projet.

Renseigner tous les champs obligatoires et respecter les consignes sur le budget prévisionnel du projet

| 1                                                                                                    | 2                              | 3                 |                                        | 5                                                                                                    | Budget prévisionnel du projet                                                                                                    |        |
|----------------------------------------------------------------------------------------------------|--------------------------------|-------------------|----------------------------------------|----------------------------------------------------------------------------------------------------|----------------------------------------------------------------------------------------------------|--------|
| Préambule                                                                                                    | Critères d'éligibilité         | Votre association | Votre dossier                          | Récapitulatif                                                                                                    | O Précédent                                                                                                    | Suivan |
| Informations do                                                                                                    | ossier de candidature - Suite  |                   |                                        |                                                                                                    | Attention, veillez à vérifier que :                                                                                                    |        |
| © Précédent                                                                                                    |                                |                   |                                        | Suivant 🛛                                                                                                    | RESSOURCES <ul> <li>Le montant demandé au PRA/OSIM pour le MESOPROJET ne peut pas excéder 100 000€ et ne pourra représenter plus de 70% du budget total du mésoprojet.</li> <li>Le total des ressources d'origine privée correspond au minimum à 15% du budget total ;</li> </ul>                                                                                                    |        |
| Les champs marqués d'un *                                                                                                    | sont obligatoires.             |                   |                                        |                                                                                                    | <ul> <li>Les ressources propres de l'OSIM porteuse de projet correspondent au minimum à 10% du budget total ;</li> <li>La valorisation d'origine privée ne dépasse pas 5% du budget total</li> <li>Le programme d'Appui aux projets des Organisations de Solidarité Internationales issues de l'Immigration [PRA/OSIM] ne dépasse pas 70% du budget total ;</li> <li>La valorisation d'origine publique ne dépasse pas 10 % du budget total ;</li> <li>Les frais administratifs ne doivent pas dépasser 10% du budget total ;</li> </ul> |        |
| • Acteurs et actrices in                                                                                                    | npliqués dans le mésoprojet    |                   |                                        |                                                                                                    |                                                                                                    |        |
| Pour rappel, l'OSIM doit veiller à permettre aux femmes et aux hommes d'accéder de manière durable et équitable aux services et infrastructures mis en place par le projet. |                                |                   | aux services et infrastructures mis er | EQUILIBRE DU BUDGET <ul> <li>Le total des dépenses prévisionnelles doit être égal au total des ressources prévisionnelles</li> <li>Le total de valorisations en dépenses doit être égal au total de valorisations en ressources (privées + publiques).</li> </ul> |                                                                                                    |        |
|                                                                                                    |                                |                   |                                        |                                                                                                    | Les champs marqués d'un * sont obligatoires.                                                                                                    |        |
| <ul> <li>Bénéficiaires directs</li> </ul>                                                                                                    |                                |                   |                                        |                                                                                                    |                                                                                                    |        |
| Nom                                                                                                    | bre de bénéficiaires directs * |                   |                                        |                                                                                                    | Dates du projet : 🗸                                                                                                    |        |
|                                                                                                    | Ce champ                       | est obligatoire.  |                                        |                                                                                                    | Millésime Année 🗄 Veuillez saisir une année valide, par exemple 2021 <b>ou</b>                                                                                                    |        |
|                                                                                                    | Genre *                        |                   |                                        | 4                                                                                                    | exercice du 🛱 au 🛱                                                                                                    |        |

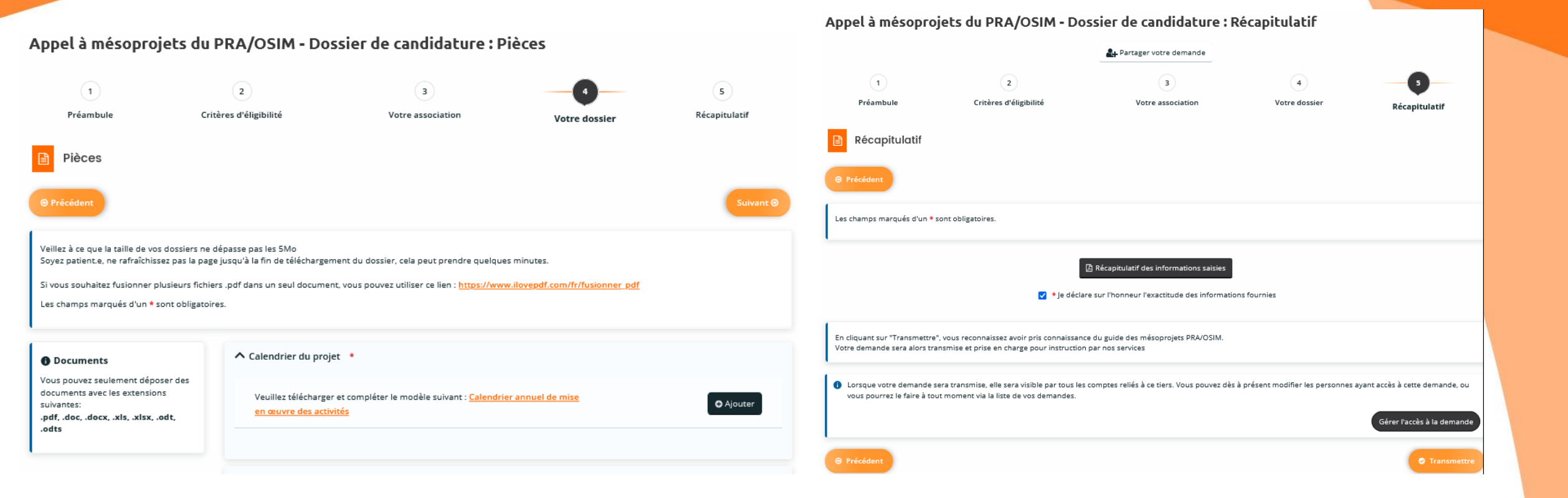

Appel à mésoprojets du PRA/OSIM - Dossier de candidature : Confirmation

Confirmation

Votre demande a bien été transmise.

🖪 Récapitulatif de la demande

Pour une alternative textuelle au récapitulatif PDF ci-dessus, cliquez sur le lien suivant : <u>Récapitulatif de la demande</u> 💋

Vous pourrez la retrouver et suivre son avancement en vous reconnectant sur ce site

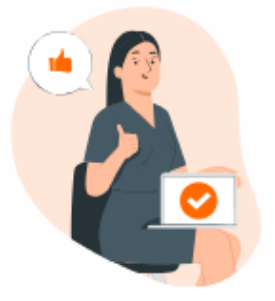

C'est parfait !

Vous avez fourni tous les compléments d'information.

Terminer

## Pour rappel

Vous avez jusqu'au 28 octobre à midi (12h00) pour transmettre votre demande de subvention.

Afin d'éviter la saturation du Portail d'Appui du FORIM le jour de la date limite de clôture, vous pouvez déposer votre mésoprojet **petit à petit entre la période de lancement et de clôture de l'appel à mésoprojets simplement en cliquant sur Enregistrer** avant de vous déconnecter et de fermer la fenêtre de votre navigateur.

Si vous souhaitez continuer de remplir votre demande de subvention, il vous suffit de vous reconnecter à votre espace avec votre identifiant et mot de passe, cliquez sur **Suivre mes demandes** de subventions et cliquez sur le bouton de **Modification** afin de terminer votre demande de subvention.

Si vous rencontrez des difficultés techniques sur la plateforme, vous pouvez contacter l'équipe du FORIM pour vous assister : <u>subventions@forim.net</u>

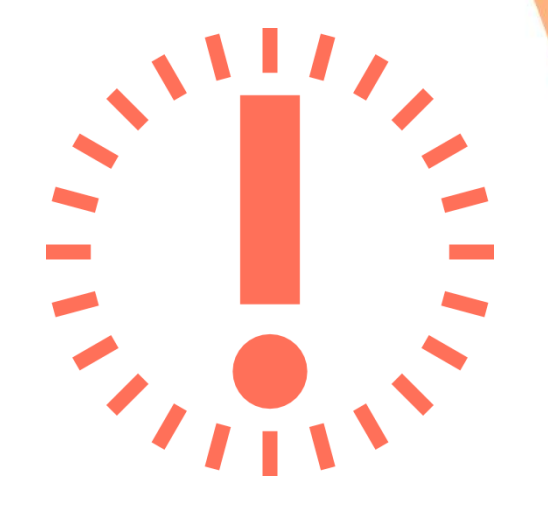